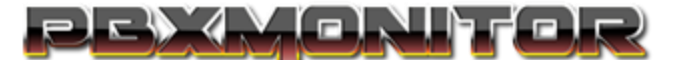

## **Central Blacklist Setup Guide for pfSense Firewalls**

Created based on pfSense CE 2.5.2-RELEASE on 10-13-2021

## **Author: Brentt Graeb**

DISCLAIMER: This guide does not assume you have CARP, Multi-WAN, Load Balancing, etc, enabled on the firewall, in those scenarios small differences in the setup will be needed, but the changes required should be self-evident. Contact support if you run into issues that this document does not cover.

**Step 1:** Login to pfSense as a full admin, and go to Firewall > Aliases, and Click the +Add button.

**Step 2:** Fill in the page as you see below, for the URL Table (IPs) Value, look in PBXMonitor under **Central Security > Distribution Log,** Copy the link displayed there, and paste it into the field, Ensure no leading or trailing spaces. Then ensure the Octet or Slash setting is set to 1, this tells the firewall to update the list daily. Click the Save Button. And then Click Apply Changes.

|             | System <del>-</del> | Interfaces -           | Firewall 🗕        | Services -         | VPN -            | Status 🕶         | Diagnostics -         | Help 🗸             |                          | • |
|-------------|---------------------|------------------------|-------------------|--------------------|------------------|------------------|-----------------------|--------------------|--------------------------|---|
|             |                     |                        |                   |                    |                  |                  |                       |                    |                          |   |
| Firewall /  | Aliases             | / Edit                 |                   |                    |                  |                  |                       |                    |                          |   |
|             |                     |                        |                   |                    |                  |                  |                       |                    |                          |   |
| Properties  |                     |                        |                   |                    |                  |                  |                       |                    |                          |   |
|             | Name                | PBXMonitor_Global      |                   |                    |                  |                  |                       |                    |                          |   |
|             |                     | The name of the alias  | may only consi    | st of the charact  | ers "a-z, A-Z, I | 0-9 and _".      |                       |                    |                          |   |
|             |                     |                        |                   |                    |                  |                  |                       |                    |                          |   |
| D           | escription          |                        |                   |                    |                  |                  |                       |                    |                          |   |
|             |                     | A description may be   | entered here for  | r administrative r | eference (not    | t parsed).       |                       |                    |                          |   |
|             | Туре                | URL Table (IPs)        |                   |                    |                  | ~                |                       |                    |                          |   |
|             |                     |                        |                   |                    |                  |                  |                       |                    |                          |   |
| URL Table ( | IPs)                |                        |                   |                    |                  |                  |                       |                    |                          |   |
|             | Hint                | Enter a single URL co  | ntaining a large  | number of IPs ar   | nd/or Subnets    | s. After saving. | the URI s will be dow | vnloaded and a tab | le file containing these |   |
|             |                     | addresses will be crea | ated. This will w | ork with large nu  | mbers of add     | resses (30,000   | )+) or small numbers  |                    |                          |   |
|             |                     | The value after the "/ | " is the update f | requency in days   | 5.               |                  |                       |                    |                          |   |
|             | Table (IDe)         | https://XXX.pbxmon     | itor.net/blacklis | t / 1              | ✓ Des            | scription        |                       |                    |                          |   |
| URL         | able (IPS)          |                        |                   |                    |                  |                  |                       |                    |                          |   |
|             |                     |                        |                   |                    |                  |                  |                       |                    |                          |   |
|             |                     | - Save                 |                   |                    |                  |                  |                       |                    |                          |   |
|             |                     |                        |                   |                    |                  |                  |                       |                    |                          |   |

If you receive an Error Message, Check that your firewall has proper DNS Servers on the System > General Setup, page, and ensure all fields were filled out properly, if the problem persists contact support.

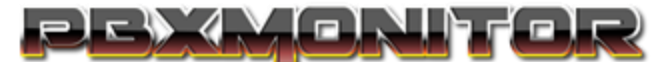

**Step 3:** Navigate to **Firewall > Rules > WAN**, and click the Add button with the Arrow Up on it. And fill in the page as you see below, and then click save. Note again that if you have a CARP, Multi-WAN, or Load Balancing setup in pfSense, minor differences may be required.

|             | System -   | nterfaces 🗸                                                           | Firewall 🗸                                             | Services -                                                      | VPN -                                                 | Status 🗸                                    | Diagnostics                       |                              | C                             |
|-------------|------------|-----------------------------------------------------------------------|--------------------------------------------------------|-----------------------------------------------------------------|-------------------------------------------------------|---------------------------------------------|-----------------------------------|------------------------------|-------------------------------|
| Firewall /  | Rules /    | Edit                                                                  |                                                        |                                                                 |                                                       |                                             |                                   |                              |                               |
| Edit Firewa | ll Rule    |                                                                       |                                                        |                                                                 |                                                       |                                             |                                   |                              |                               |
|             | Action     | Block                                                                 |                                                        |                                                                 |                                                       | ~                                           |                                   |                              |                               |
|             |            | Choose what to do w<br>Hint: the difference b<br>whereas with block t | ith packets that<br>etween block a<br>he packet is dro | match the criteri<br>nd reject is that w<br>pped silently. In e | a specified be<br>rith reject, a p<br>rither case, th | elow.<br>acket (TCP RST<br>e original packe | f or ICMP port<br>et is discarded | unreachable for UDP) i<br>I. | is returned to the sender,    |
|             | Disabled   | Disable this rule                                                     |                                                        |                                                                 |                                                       |                                             |                                   |                              |                               |
|             |            | Set this option to dis                                                | able this rule wi                                      | thout removing it                                               | from the list.                                        |                                             |                                   |                              |                               |
|             | Interface  | WAN                                                                   |                                                        |                                                                 |                                                       | ~                                           |                                   |                              |                               |
|             |            | Choose the interface                                                  | from which pao                                         | ckets must come                                                 | to match this                                         | rule.                                       |                                   |                              |                               |
| Addre       | ess Family | IPv4<br>Select the Internet Pr                                        | otocol version t                                       | his rule applies to                                             | ).                                                    | ~                                           |                                   |                              |                               |
|             | Protocol   | Any                                                                   |                                                        |                                                                 |                                                       | ~                                           |                                   |                              |                               |
|             |            | Choose which IP pro                                                   | tocol this rule sl                                     | nould match.                                                    |                                                       |                                             |                                   |                              |                               |
| Source      |            |                                                                       |                                                        |                                                                 |                                                       |                                             |                                   |                              |                               |
|             | Source     | Invert match                                                          | Sin                                                    | gle host or alias                                               |                                                       |                                             | ▼ F                               | BXMonitor_Global             | / ~                           |
| Destination |            |                                                                       |                                                        |                                                                 |                                                       |                                             |                                   |                              |                               |
| D           | estination | Invert match                                                          | any                                                    |                                                                 |                                                       |                                             | <b>~</b>                          | estination Address           | / ~                           |
| Extra Optio | ns         |                                                                       |                                                        |                                                                 |                                                       |                                             |                                   |                              |                               |
|             | Log        | Log packets that                                                      | are handled by t                                       | his rule                                                        |                                                       |                                             |                                   |                              |                               |
|             |            | Hint: the firewall has the Status: System L                           | limited local log                                      | g space. Don't turr<br>age).                                    | n on logging f                                        | or everything. I                            | f doing a lot of                  | f logging, consider usin     | g a remote syslog server (see |
|             |            |                                                                       |                                                        | 5-7                                                             |                                                       |                                             |                                   |                              |                               |
| U           | escription | Central Blacklist                                                     | entered here fo                                        | or administrative r                                             | reference. A n                                        | naximum of 52                               | characters wi                     | ll be used in the ruleset    | and displayed in the firewall |
|             |            | log.                                                                  |                                                        |                                                                 |                                                       |                                             |                                   |                              |                               |
| Advance     | d Options  | Display Advanced                                                      |                                                        |                                                                 |                                                       |                                             |                                   |                              |                               |
| Rule Inform | ation      |                                                                       |                                                        |                                                                 |                                                       |                                             |                                   |                              |                               |
| т           | racking ID | 1620440255                                                            |                                                        |                                                                 |                                                       |                                             |                                   |                              |                               |
|             | Created    | 5/7/21 19:17:35 by a                                                  | dmin@192.168                                           | .0.49 (Local Datal                                              | base)                                                 |                                             |                                   |                              |                               |
|             | Updated    | 5/7/21 19:17:35 by a                                                  | dmin@192.168                                           | .0.49 (Local Datal                                              | base)                                                 |                                             |                                   |                              |                               |
|             |            | Save                                                                  |                                                        |                                                                 |                                                       |                                             |                                   |                              |                               |

**STEP 4:** Re-Verify all Settings are correct, and ensure that the new rule is the top rule on the **Firewall > Rules > WAN** page, any rules that are above this rule, would be exempted from its effects, and while some environments may have a need for this, this is outside of the scope of this document and not a situation we consider supported. If everything looks correct, you can now click the Apply Changes button. All IPs you place on PBXMonitors Central Blacklist will now feed into your firewall and be blocked at the firewall daily.